## Налаштування Wi-Fi poyrepa NetGear WNR3500L

Крок 1. Налаштування мережевої карти.

Перед тим як почати налаштування роутера, переконайтеся, що всі налаштування мережевої карти на вашому комп'ютері виставлені в автоматичному режимі. Для цього натисніть на кнопку «Пуск» в нижньому лівому кутку екрана і виберіть «Панель управління».

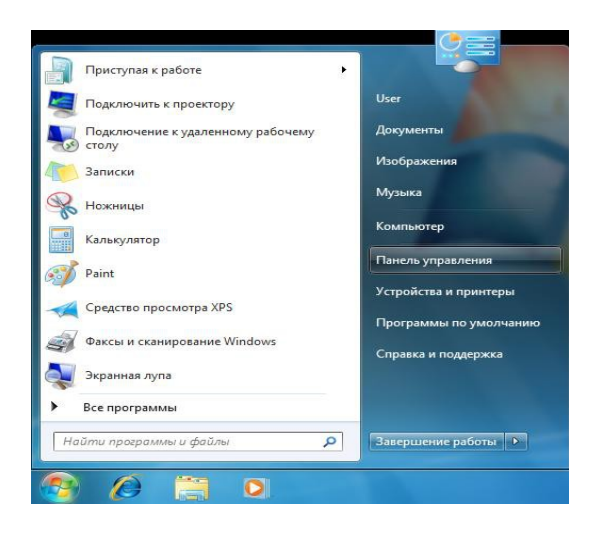

У вікні «Панель управління» перейдіть в «Центр управління мережами і загальним доступом».

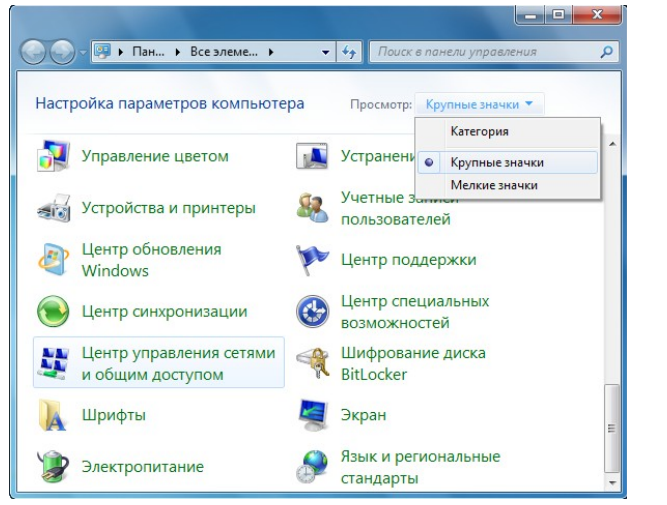

У списку ліворуч виберіть пункт «Зміна параметрів адаптера».

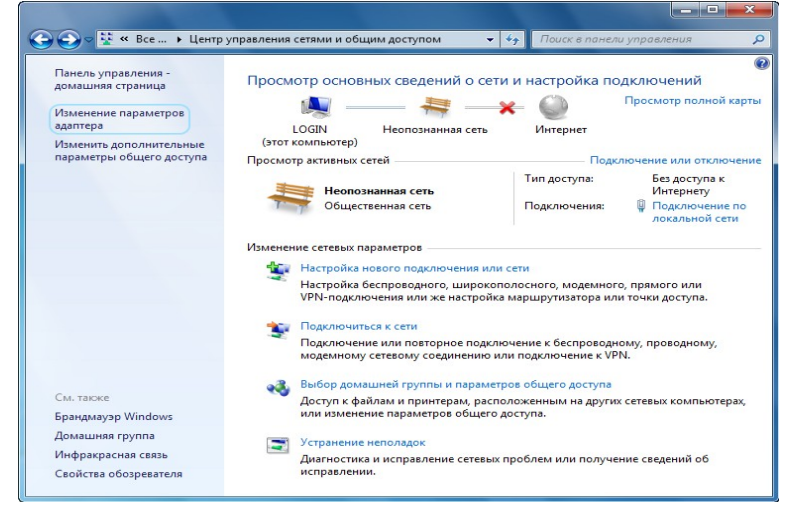

У вікні «Мережеві підключення» клікніть правою кнопкою миші по значку

«Підключення по локальній мережі» і виберіть пункт «Властивості».

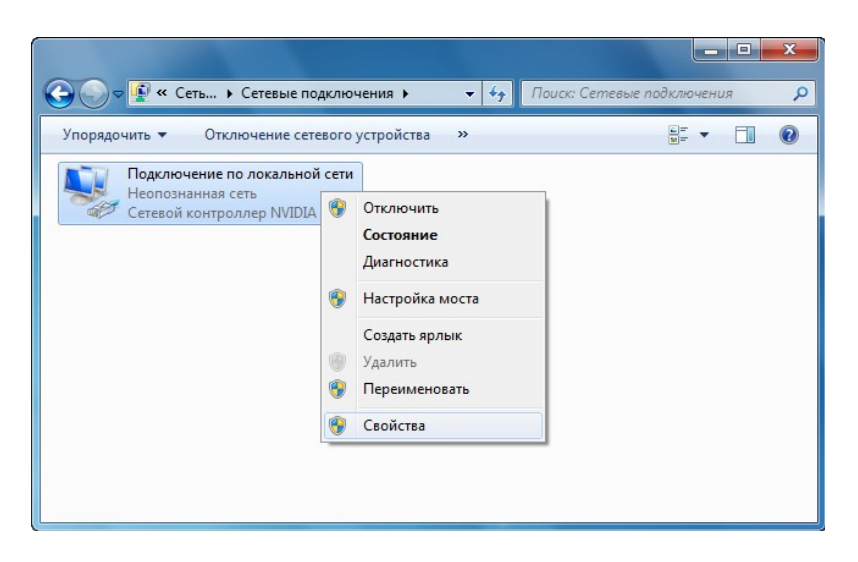

У діалоговому вікні властивостей клацніть по пункту «Протокол Інтернету версії 4 (TCP / IPv4)» і натисніть кнопку «Властивості».

| Сеть Доступ<br>Подключение через                                                                                                    | s:<br>Link (TM) Gigabit Ethemet                                                                                                    |                       |
|----------------------------------------------------------------------------------------------------|----------------------------------------------------------------------------------------------------|-----------------------|
| Отмеченные компо                                                                                                    | Наст                                                                                                    | роить<br>ючением:     |
| Клиент для     Планировц     Планировц     Планировц     Планировц     Протокол I     Протокол I     Протокол I     Потокол I     Потоко | а сетем імістовота<br>дик пакетов QoS<br>ступа к файлам и принтерам сете<br>Антернета версии 6 (TCP/IPv6)<br>Антернета версии 4 (TCP/IPv4)<br>/в тополога канального уровня<br>обнаружения топологии канальног | ай Місго<br>го уровня |
| Установить                                                                                                    | удалить Свой                                                                                                    | <u>і</u> ства         |
| Описание<br>Протокол TCP/IF<br>сетей, обеспечив<br>взаимодействую                                                                                                    | - стандартный протокол глобаль<br>зающий связь между различными<br>ищими сетями.                                                                                                    | aheix<br>1            |
|                                                                                                    | ОК                                                                                                    | Отмена                |

Переконайтеся, що всі пункти виставлені в автоматичному режимі, як на картинці.

| )бщие                      | Альтернати                                 | ивная конфі                             | игураци                       | я                            |                        |                    |            |
|----------------------------|--------------------------------------------|-----------------------------------------|-------------------------------|------------------------------|------------------------|--------------------|------------|
| Параме<br>поддеј<br>IP мож | етры IP могу<br>эживает эту<br>но получить | т назначать<br>возможност<br>у сетевого | ся авто<br>ть. В пр<br>админи | матиче<br>отивном<br>стратор | ски, ес<br>случа<br>а. | сли сет<br>је пара | ь<br>метры |
| 0                          | олучить IP-а                               | дрес автом                              | атическ                       | и                            |                        |                    |            |
| <u> </u>                   | пользовать                                 | следующи                                | й ІР-адр                      | ec:                          |                        |                    |            |
| <u>I</u> P-a               | дрес:                                      |                                         |                               | 1.1                          |                        |                    |            |
| Mac                        | ка подсети:                                |                                         |                               |                              |                        |                    |            |
| Осн                        | овной шлюз:                                |                                         |                               |                              |                        |                    |            |
| <u>о</u> П                 | <u>о</u> лучить адр                        | ec DNS-cepe                             | ера авт                       | оматиче                      | ески                   |                    |            |
| — () И                     | пользовать                                 | следующие                               | е адрес                       | a DNS-ce                     | рверо                  | в: —               |            |
| Пре,                       | дпочитаемый                                | й DNS-серве                             | ep:                           |                              |                        |                    |            |
| Аль                        | тернативный                                | í DNS-серве                             | p:                            |                              |                        |                    |            |
|                            | Іодтвердить                                | параметрь                               | і при <u>в</u> ь              | іходе                        | Д                      | ополни             | тельно     |

## Крок 2. Налаштування роутера

Підключіть роутер до комп'ютера через кабель йде в комплекті. Один кінець кабелю, йде в комплекті, встромляє в комп'ютер / ноутбук (куди раніше встромляли кабель від інтернету), інший кінець - в перший порт LAN роутера. А провід, який дав провайдер (по якому йде інтернет) встромляє в єдиний порт роутера WAN.

I звичайно не забудьте вставити вилку в розетку. Зачекайте пару хвилин, поки роутер завантажиться.

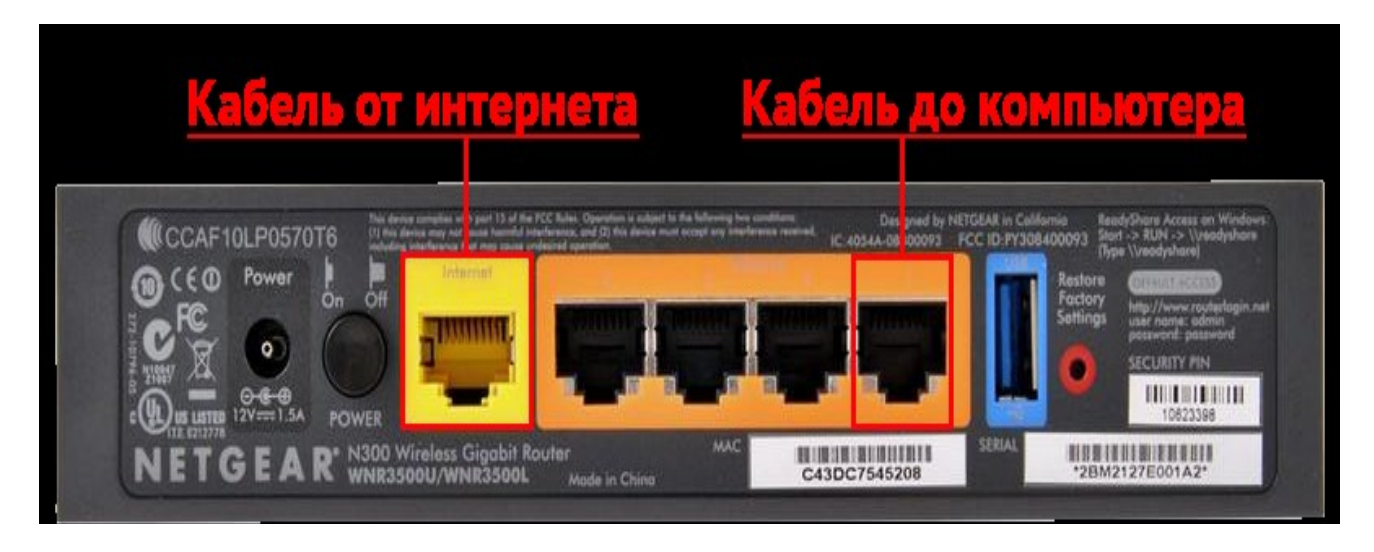

Потім відкрийте Браузер і введіть в адресному рядку свого браузера: 192.168.1.1

(Локальний адресу роутера) і натисніть на «Enter».

Після чого з'явиться інтерфейс роутера.

В поле «Ім'я користувача» вводимо admin, в поле «Пароль» вводимо password і натискаємо на «ОК».

| Firefox *            | Authorization +                                                                      | 1.00 |
|----------------------|--------------------------------------------------------------------------------------|------|
| ♦ € 192.168          | 11                                                                                   | - ×  |
| Требуется аутентифик |                                                                                      |      |
| 0                    | «http://192.168.1.1» запрашивает имя пользователя и пароль. Сайт сообщает: «NETGEAR» |      |
| Имя пользователя:    | admin                                                                                |      |
| Пароль:              | •••••                                                                                |      |
|                      | ОК Отмена                                                                            |      |

В інтерфейсі роутера необхідно вибрати вкладку зліва «Основні настройки».

На даній сторінці вписуємо IP-адреса, IP-маска підмережі, IP-адреса шлюзу і DNS-сервери (Всі ці дані вказані в договорі з провайдером).

Обов'язково зберігаємо зміни

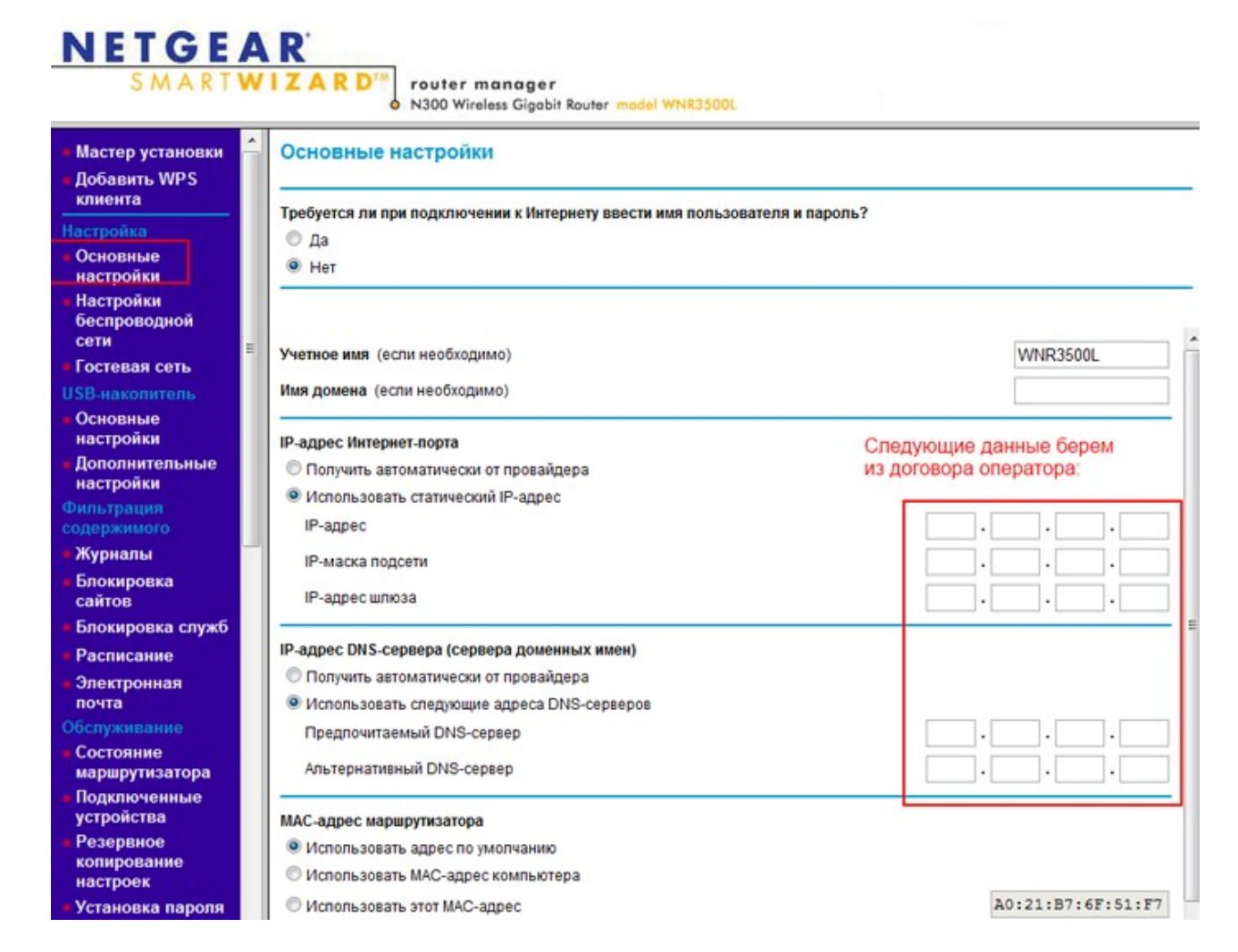

На цьому основна настройка роутера закінчена. Тепер він підключений до Інтернету, і до нього можна підключати пристрої, щоб виходити в Інтернет.

## Крок 3. Налаштування Wi-Fi.

В інтерфейсі роутера вибираємо вкладку зліва «Налаштування бездротової мережі». Тут ставимо галочку на «Включити шифрування SSID». Далі вписуємо будь-яке ім'я для свого роутера «Ім'я (SSID)».

Нижче в параметрах безпеки вибираємо WPA2-PSK [AES] щоб захистити свій Wi-Fi паролем. Нижче вписуємо секретну «Фразу-пароль» (придумуємо самостійно). Обов'язково натискаємо на «Застосувати». На

| NETGE<br>SMART                                                     | VIZARD <sup>TM</sup> router manager<br>N300 Wireless Gigabit Router model WNR3500L |  |
|--------------------------------------------------------------------|------------------------------------------------------------------------------------|--|
| <ul> <li>Мастер установки</li> <li>Добавить WPS клиента</li> </ul> | Настройки беспроводной сети                                                        |  |
| Настройка                                                          | Беспроводная сеть                                                                  |  |
| <ul> <li>Основные<br/>настройки</li> </ul>                         | Имя (SSID): NETGEAR                                                                |  |
| <ul> <li>Настройки<br/>беспроводной<br/>сети</li> </ul>            | Регион: Европа •<br>Канал: Аиto •                                                  |  |
| • Гостевая сеть                                                    | Режим: До 300 Мбит/с 💌                                                             |  |
| USB-накопитель                                                     |                                                                                    |  |
| <ul> <li>Основные<br/>настройки</li> </ul>                         | Параметры безопасности                                                             |  |
| <ul> <li>Дополнительные<br/>настройки</li> </ul>                   | © WEP                                                                              |  |
| Фильтрация<br>содержимого                                          | WPA-PSK (TKIP)                                                                     |  |
| <ul> <li>Журналы</li> </ul>                                        | WPA-PSK [TKIP] + WPA2-PSK [AES]                                                    |  |
| <ul> <li>Блокировка<br/>сайтов</li> </ul>                          |                                                                                    |  |
| <ul> <li>Блокировка служб</li> </ul>                               | Параметры безопасности (уурад-рэк) Тут указываем свои пароль                       |  |
| Расписание                                                         | Фраза-пароль (от в до оз симеолов или оч шестнадцатеричных цифры)                  |  |
| <ul> <li>Электронная<br/>почта</li> </ul>                          | Применитъ Отмена                                                                   |  |

На цьому настройка Wi-Fi на роутері закінчена. Тепер можна підключатися по Wi-Fi до роутера і виходити в Інтернет.